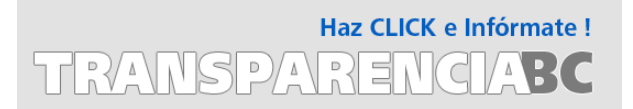

# Guía para consulta de Solicitudes Atendidas

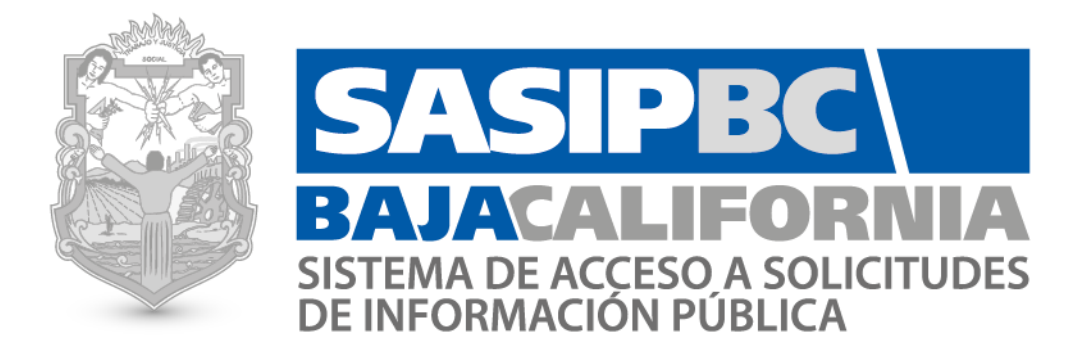

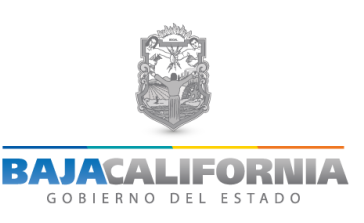

# Guía para consulta de solicitudes atendidas

A continuación se listan los pasos a seguir para consultar el histórico de solicitudes atendidas en el **Sistema de** Acceso a Solicitudes de Información Pública de Baja California (SASIPBC).

# Pasos:

1. Ingresar a la página <u>http://www.transparenciabc.gob.mx</u>, haga clic donde muestra la figura y después sobre la imagen :

|                                                                                                    |                                                                                                    | : Haz CLIC e Infórmate !                                                                                                    |   |
|----------------------------------------------------------------------------------------------------|----------------------------------------------------------------------------------------------------|----------------------------------------------------------------------------------------------------|---|
|                                                                                                    |                                                                                                    |                                                                                                    |   |
|                                                                                                    | TRANSPA                                                                                                    | RENCIABC                                                                                                    |   |
|                                                                                                    |                                                                                                    |                                                                                                    |   |
| INICIO UNIDAD DE TRANSPARENCIA EVALUA EL PO                                                                                                    | ITAL BÚSQUEDAS                                                                                                    | Visitanos en: 🚺 🧲                                                                                                    |   |
| INFORMACIÓN<br>PÚBLICA<br>DE OFICIO SOLICITUD D<br>INFORMACIÓN<br>PÚBLICA   Image: Construction of the second<br>POR TEMA SOLICITUD D<br>INFORMACIÓN<br>PÚBLICA   Image: Construction of the second<br>POR ÁREA SOLICITUD D<br>INFORMACIÓN<br>PÚBLICA | ALA CALIFORNIA<br>Cobernador BC<br>Cobernador BC<br>Cobernador BC<br>Portal<br>Institucional<br>Presupuesto<br>Cududano | TE RECOMENDAMOS<br>Comain de Mein<br>de Service de Catalon<br>Recomendation de Catalon<br>Recomendation<br>Recomendation<br>Recom |   |
| Micrositios GobBC Ciudadana                                                                                                    | Informe Anual DE 2014<br>TRANSPARENCIA                                                                                  |                                                                                                    |   |
| ESTADÍSTICAS DE BCRISCAL ESTADÍS<br>TRANSPARENCIA BCRISCAL DELI                                                                                                    | ICAS DE DENUNCIAS EDUCAC                                                                                                | Histórico de<br>SOLICITUDES                                                                                                    |   |
| 🖕 🔍 💰                                                                                                    |                                                                                                    |                                                                                                    | • |
| Solicitudes racibidas<br>Voltas al portal<br>Atención por sector<br>Transpærecia Fiscal,<br>todo sobre impuestos                                                                                                    | Principales Andrima Estadísticas por<br>a California Ecológica educativo y cen<br>Contra Servidores Público educativo   | nivel<br>recibidas, así como de<br>las respuestas. Se pueden<br>realizar bisquedas.                                                                                                    |   |
| •00000000                                                                                                    |                                                                                                    |                                                                                                    |   |
| Inicio   Unidad de Tran                                                                                                    | parencia   Evalúa el Portal   Búsqueda   Acceso a Enla                                                                  | Dudas?<br>Chatea con nosotros                                                                                                    |   |

- 2. Si desea consultar una solicitud atendida antes del 23 de Febrero 2012, siga los pasos que se muestran:
  - *i.* Debes utilizar el navegador Internet Explorer versión 5 o más antigua.
  - *ii.* Si la versión de tu Internet Explorer es 11 o más nueva, debes emular la vista haciendo clic sobre la imagen de la izquierda (SAIPBC) y después presiona el botón F12 de tu teclado.
  - iii. Selecciona la pestaña de Emulador (Emulation).
  - iv. En la opción Document Mode selecciona el número 5.
  - v. Realiza tu consulta, especificando el rango de fechas, tipo de respuesta y de que dependencia/entidad deseas obtener información.

y si desea consultar solicitudes posteriores a esta fecha puede consultarlas en línea dando clic donde se indica:

| BAJACALIFORNIA<br>GODIERNO DEL ESTADO TRANSPARENC                   |                                                                                                    |  |  |  |
|---------------------------------------------------------------------|----------------------------------------------------------------------------------------------------|--|--|--|
| ICIO UNIDAD DE TRANSPARENCIA EVALÚA EL PORTAL                       | BÚSQUEDAS Visitanos en: 👖 🗧                                                                                                    |  |  |  |
|                                                                     | Inicio   Unidad Concentradora de Transparencia                                                                                                    |  |  |  |
| Información de Oficio                                               | Histórico de Solicitudes de Información                                                                                                    |  |  |  |
| Consultar En cumplimiento al Art. 11 f<br>Baja California:          | iracc. XXI de la Ley de Transparencia y Acceso a la Información Pública para el Estado de                                                                                                    |  |  |  |
| Art. 11, Fracc. XXI La rel                                          | lación de solicitudes de acceso a la información pública y las respuestas que se les den;                                                                                                    |  |  |  |
| Solicitud de Información<br>Solicitud de<br>Información EN<br>LÍNEA | le las Solicitudes de Información<br>Pública realizadas<br>haciendo clic sobre la imagen:<br>SASIPEC<br>BAJACALIFORNIA<br>SISTEMA DE ACCESO A SOLICITUDES                                                                                                    |  |  |  |
|                                                                     | Para consultar las solicitudes de información pública realizadas durante el periódo del<br>12-Feb-2006 al 23-Feb-2012, haz click sobre la imagen de la izquierda y sigue los<br>siguientes pasos:<br>1 Debes utilizar el navegador Internet Explorer versión 5 o más antigua. |  |  |  |
|                                                                     | 2 Si la versión de tu Internet Explorer es 11 o más nueva, debes emular la vista<br>haciendo clic sobre la imagen de la izquierda (SAIPBC) y después presiona el botón<br>F12 de tu teclado.                                                                                  |  |  |  |
|                                                                     | 3 Selecciona la pestaña de Emulador (Emulation).                                                                                                    |  |  |  |
|                                                                     | 4 En la opción Document Mode selecciona el número 5.                                                                                                    |  |  |  |
|                                                                     | 5 Realiza tu consulta, especificando el rango de fechas, tipo de respuesta y de que<br>dependencia/entidad deseas obtener información.                                                                                                    |  |  |  |

- **3.** Después del clic visualizará la siguiente ventana de consulta de solicitudes. Puede realizar búsquedas por:
  - Consulta Publica

Filtrado por dependencia

NOTA: Información actualizada al dia de hoy miércoles, 15 de abril de 2015

|                                                                         |                             | ¥                                       |                                          |                |                   |  |  |  |
|-------------------------------------------------------------------------|-----------------------------|-----------------------------------------|------------------------------------------|----------------|-------------------|--|--|--|
| Arrastre el encabezado de una columna aqui para agrupar por esa columna |                             |                                         |                                          |                |                   |  |  |  |
| #                                                                       | Folio UCT                   | Tipo de Respuesta                       | Asunto                                   | Fecha Registro | Fecha Terminacion |  |  |  |
|                                                                         | 9                           |                                         | 9                                        | · · ·          | <b>ب</b> 9        |  |  |  |
|                                                                         | 3                           | AFIRMATIVA ELECTRONICA                  | Ley de Transparencia                     | 24/02/2012     | 24/02/2012        |  |  |  |
|                                                                         | <u>5</u>                    | INFORMACION RESTRINGIDA CON<br>RESERVA  | prueba sasip                             | 24/02/2012     | 24/02/2012        |  |  |  |
|                                                                         | 2                           | AFIRMATIVA ELECTRONICA                  | Comentario nuevo sistema                 | 24/02/2012     | 24/02/2012        |  |  |  |
|                                                                         | <u>10</u>                   | INFORMACION RESTRINGIDA<br>CONFIDENCIAL | Certificado de preparatoria              | 24/02/2012     | 27/02/2012        |  |  |  |
|                                                                         | <u>11</u>                   | AFIRMATIVA ELECTRONICA                  | Inscripción                              | 25/02/2012     | 27/02/2012        |  |  |  |
|                                                                         | 1                           | AFIRMATIVA ELECTRONICA                  | Autoridades                              | 23/02/2012     | 27/02/2012        |  |  |  |
|                                                                         | 4                           | AFIRMATIVA ELECTRONICA                  | Solicitudes a municipios                 | 24/02/2012     | 27/02/2012        |  |  |  |
|                                                                         | <u>18</u>                   | NULA                                    | Prueba mxl                               | 27/02/2012     | 28/02/2012        |  |  |  |
|                                                                         | <u>30</u>                   | NULA                                    | Solicitud Prueba (anular) atte.<br>Helio | 28/02/2012     | 28/02/2012        |  |  |  |
|                                                                         | <u>23</u>                   | AFIRMATIVA ELECTRONICA                  | Kinder de mi hija                        | 27/02/2012     | 28/02/2012        |  |  |  |
|                                                                         | <u>17</u>                   | NO COMPETE                              | Plano de Mexicali                        | 26/02/2012     | 28/02/2012        |  |  |  |
|                                                                         | <u>15</u>                   | NO COMPETE                              | Certificado CBTIS                        | 26/02/2012     | 28/02/2012        |  |  |  |
|                                                                         | <u>19</u>                   | AFIRMATIVA ELECTRONICA                  | Acta de nacimiento                       | 27/02/2012     | 28/02/2012        |  |  |  |
|                                                                         | <u>27</u>                   | AFIRMATIVA ELECTRONICA                  | Inscripción prescolar                    | 27/02/2012     | 29/02/2012        |  |  |  |
|                                                                         | <u>13</u>                   | AFIRMATIVA ELECTRONICA                  | Areas naturales protegidas               | 26/02/2012     | 29/02/2012        |  |  |  |
|                                                                         | <u>39</u>                   | AFIRMATIVA ELECTRONICA                  | Revalidación placas                      | 29/02/2012     | 29/02/2012        |  |  |  |
|                                                                         | <u>16</u>                   | AFIRMATIVA ELECTRONICA                  | Subprocuraduría pueblos<br>indígenas     | 26/02/2012     | 01/03/2012        |  |  |  |
|                                                                         | <u>36</u>                   | AFIRMATIVA ELECTRONICA                  | Tenencia                                 | 28/02/2012     | 01/03/2012        |  |  |  |
|                                                                         | <u>21</u>                   | NO COMPETE                              | mujeres aborto                           | 27/02/2012     | 01/03/2012        |  |  |  |
|                                                                         | <u>6</u>                    | NULA                                    | Solicitud de informacion nula            | 27/02/2012     | 01/03/2012        |  |  |  |
|                                                                         | Ζ                           | NULA                                    | Solicitud de informacion prueba          | 27/02/2012     | 01/03/2012        |  |  |  |
|                                                                         | 8                           | NULA                                    | Solicitud de Info prueba                 | 27/02/2012     | 01/03/2012        |  |  |  |
|                                                                         | <u>48</u>                   | AFIRMATIVA ELECTRONICA                  | Personal UCT                             | 01/03/2012     | 01/03/2012        |  |  |  |
|                                                                         | <u>49</u>                   | AFIRMATIVA ELECTRONICA                  | Fecha conclusion administración          | 01/03/2012     | 02/03/2012        |  |  |  |
|                                                                         | <u>33</u>                   | AFIRMATIVA ELECTRONICA                  | Embargo de terreno                       | 28/02/2012     | 02/03/2012        |  |  |  |
|                                                                         | <u>47</u>                   | NO COMPETE                              | Tránsito y Transporte                    | 01/03/2012     | 02/03/2012        |  |  |  |
|                                                                         | <u>34</u>                   | AFIRMATIVA ELECTRONICA                  | Inscripcion jardin                       | 28/02/2012     | 02/03/2012        |  |  |  |
|                                                                         | <u>41</u>                   | AFIRMATIVA ELECTRONICA                  | Padrón vehicular                         | 29/02/2012     | 05/03/2012        |  |  |  |
|                                                                         | <u>51</u>                   | AFIRMATIVA ELECTRONICA                  | Plantilla de personal                    | 02/03/2012     | 05/03/2012        |  |  |  |
|                                                                         | <u>12</u>                   | AFIRMATIVA ELECTRONICA                  | Adopciones                               | 25/02/2012     | 05/03/2012        |  |  |  |
|                                                                         | Pagina 1 de 236 (7070 eleme | ntos) 🕢 1 2 3 4                         | 5 6 7 234                                | 235 236 🕑      |                   |  |  |  |

- a) Filtrado por Dependencia: seleccione la dependencia o entidad de la cual desea ver las solicitudes que ha atendido.
- b) Folio UCT: escriba el número de folio que desea consultar, puede ordenarlos de manera ascendente o descendente. Ingrese al detalle de una solicitud haciendo clic sobre el número de folio.
- c) Tipo de Respuesta: buscar solicitudes por tipo de respuesta, los tipos de respuesta que se manejan son:
  - <u>La información esta publicada en información de oficio</u>: significa que la información solicitada se encuentra a su disposición nuestro portal.
  - <u>No es competencia del Poder Ejecutivo</u>: la información solicitada corresponde a otro ámbito de gobierno (dependencias Federales o municipales, Poder Judicial o Legislativo). Se brinda orientación para que haga la solicitud ante el sujeto obligado competente.
  - Nula: cuando NO es una solicitud de información (quejas, comentarios, no solicita documentos, etc).
  - <u>Afirmativa información disponible</u>: cuando la solicitud se encuentra a su disposición en la oficina indicada en la notificación.

- Afirmativa parcial: cuando parte de la solicitud de información no se proporciona por ser reservada, confidencial o de no competencia, según lo que marca la ley.
- Afirmativa se integra información electrónica: la solicitud fue respondida en su totalidad en archivo electrónico.
- Corrección de datos personales: cuando la petición de información es para realizar algún cambio en los datos personales de un ciudadano.
- Negativa información reservada: la información solicitada es de carácter reservado según la ley en la materia.
- Negativa información confidencial: la información solicitada es de carácter confidencial según la ley en la materia.
- No se cuenta con ella: la información que solicita no se encuentra en los archivos del Poder Ejecutivo.
- Solicitud confusa se requiere información adicional: la solicitud da información insuficiente para dar una respuesta, se requiere que el solicitante especifique o sea más claro en la descripción de su petición.
- d) Asunto: es una breve descripción de lo que trata la solicitud. Puede buscar en este campo alguna palabra clave como sueldo, obra, salud, etc.
- Fecha Registro: fecha en que se registró la solicitud en el sistema. e)
- f) Fecha Terminación: puede consultar cualquier folio según la fecha en que se emitió respuesta.
- Puede consultar directamente cualquier solicitud atendida de manera **DIRECTA** en cualquiera de nuestras 4. oficinas en el estado:

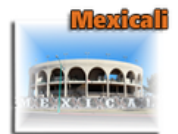

## Lic. Juan Manuel Linares Borboa

Jefe de Enlace y Seguimiento de Solicitudes de Información Pública Edificio del Poder Ejecutivo, 4to. Piso Calz. Independencia No. 994, Centro Cívico Mexicali, Baja California, México, C.P. 21000 (686)558 11 31 (686)558 10 00 ext. 1888 e-mail:mlinares@baja.gob.mx

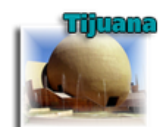

# Yolanda Morales Riubí Receptor

Edificio del Poder Ejecutivo, 1er. Piso

Vía Oriente No. 10252, Zona Río

(664)624 20 10 ext. 2147

e-mail:Imorales@baja.gob.mx

Tijuana, Baja California, México, C.P. 22320

#### Marco Antonio Hernández Leal Receptor

Edificio del Poder Ejecutivo, 2do. Piso Carretera Transpeninsular, Centro de Gobierno Ensenada, Baia California, México (646)172 30 00

e-mail:mahernandez@baja.gob.mx

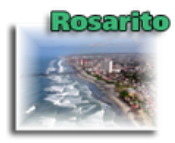

## Juan Pablo Vázquez Hoyos Receptor

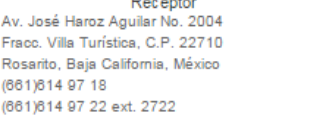

#### Lourdes Corona Rivero Receptor Misión Santo Domingo No. 1016 Local F1 y F2, Planta Alta

Frace, El Descanso, C.P. 21478 Tecate, Baja California, México (665)103 75 00 ext. 7570 e-mail:mcorona@baja.gob.mx

## Adrián Padilla Flores Receptor

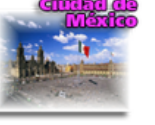

Colonia del Valle Delegación Benito Juárez, C.P.03100 México, Distrito Federal (55)56 87 40 33

#### Receptor San Quintin Calle A entre calle 9 y 10 Fracc. Cd. San Quintín, C.P. 22940 San Quintín, Baja California, México (616)165 24 64 (616)165 31 32

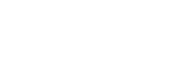

Calle Patricio Sanz No. 18 e-mail:apadillaf@baja.gob.mx

(661)614 97 18